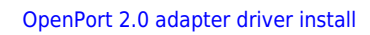

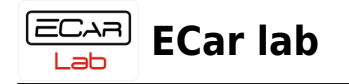

## **Table of Contents**

| OpenPort 2.0 adapter driver install |  | 2 |
|-------------------------------------|--|---|
|-------------------------------------|--|---|

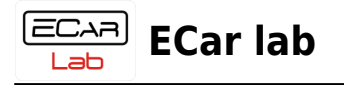

## **OpenPort 2.0 adapter driver install**

1. Download the archive file with drivers, unzip it in a convenient place.

Download

- 2. Open Device Manager.
- 3. Connect the OpenPort adapter to the USB connector.

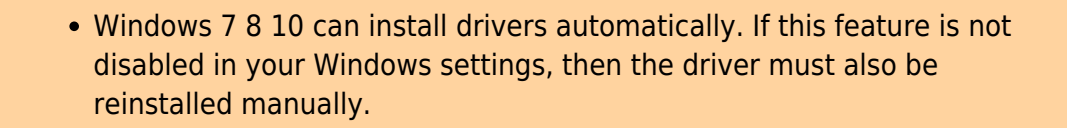

4. Find a new device in the tree. Call the context menu by right-clicking. Click  $\rightarrow$  Update drivers...

 При первом подключении адаптер может определятся Windows как устройство в раделе - Порты (СОМ и LPT). Устройство можно определить вставляя и вынимая USB шнур в разьеме. Устройство которое будет пропадать и появляться в дереве Диспетчера устройств, будет соответствовать адаптеру. Именно у этого устройства нужно обновить драйвер на драйвер адаптера

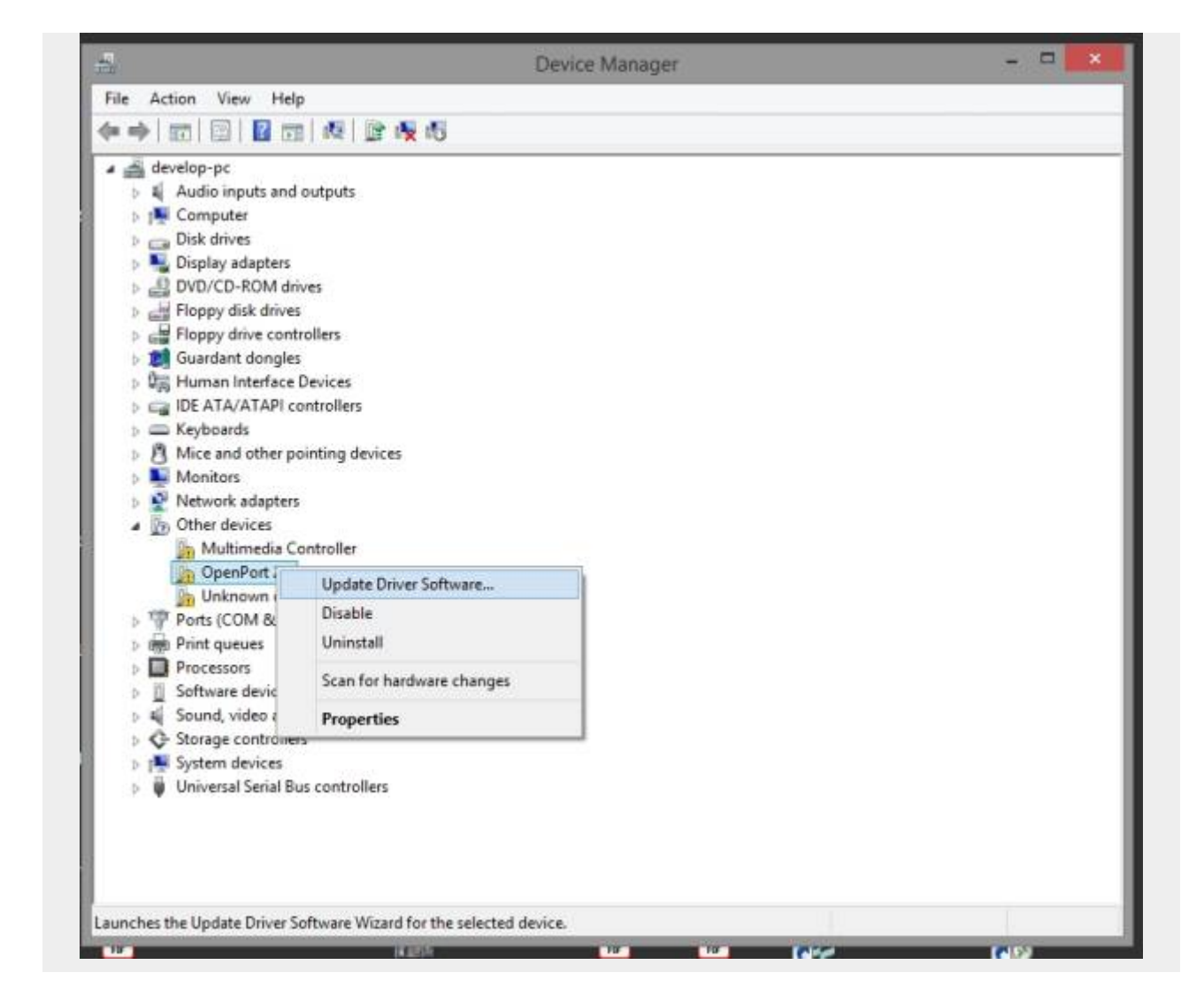

5. Выбрать → Выполнить поиск драйверов на этом компьютере.

ECAR Iab

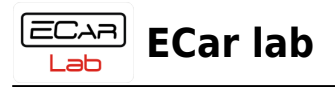

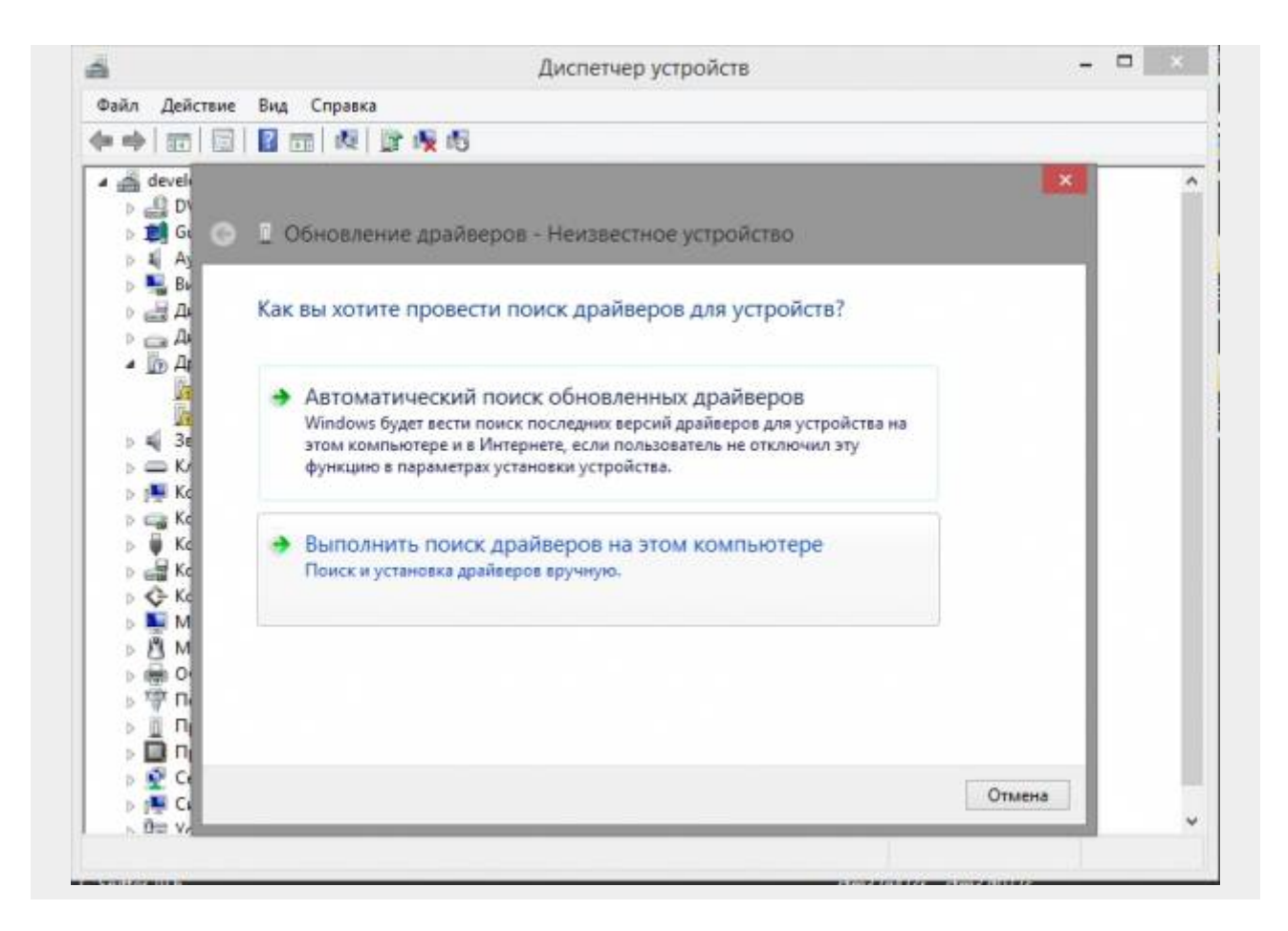

6. Нажать → Выбрать драйвер из списка уже установленных драйверов.

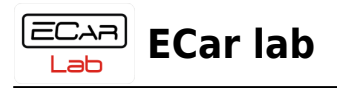

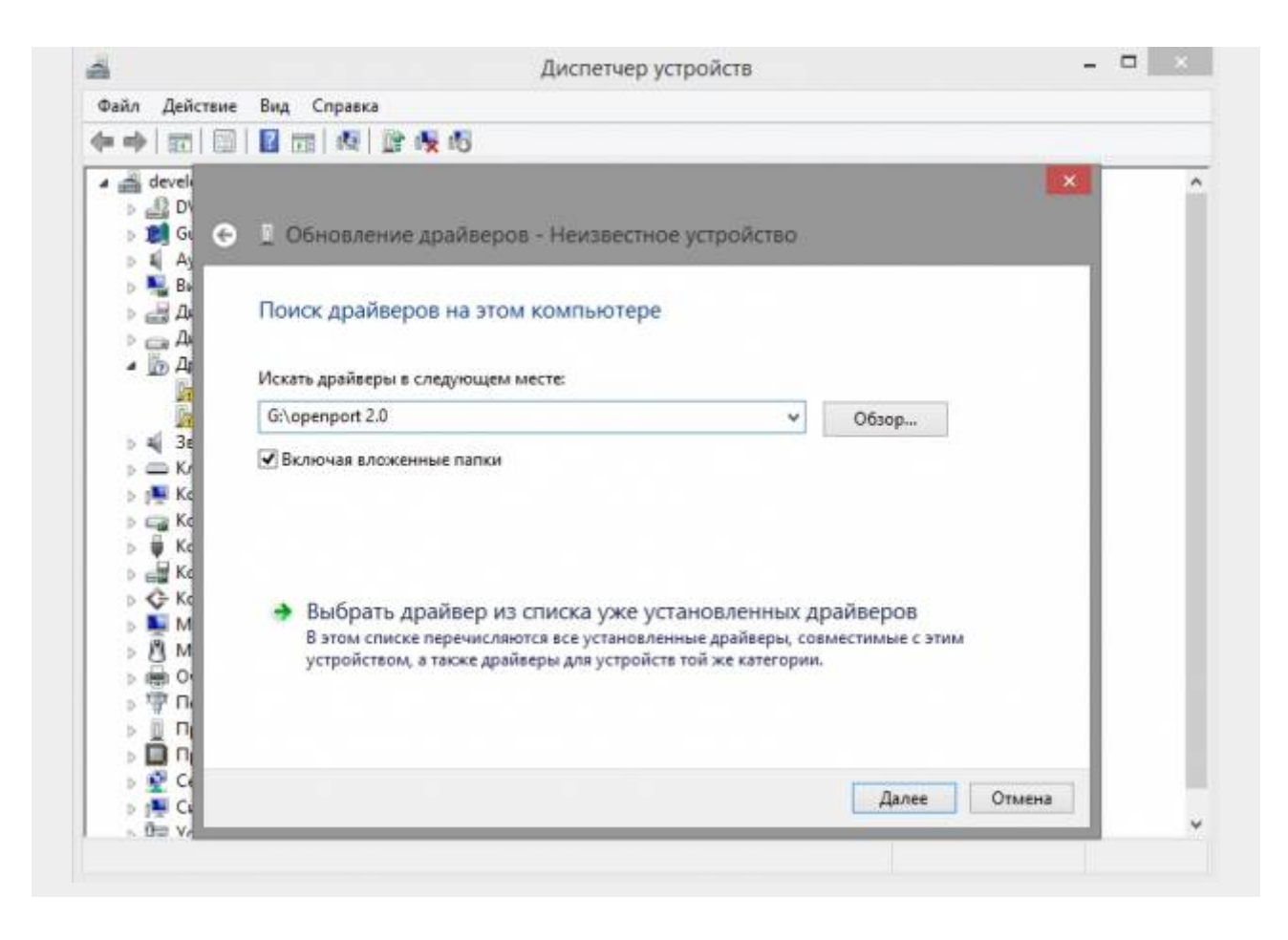

7. Нажать → Установить с диска → Далее.

| ECAR)<br>Lab | ECar lab |  |
|--------------|----------|--|
|              |          |  |

| Выбер  | ите драйвер д                      | ля этого устрой                               | ства.                             |                            |                                      |              |
|--------|------------------------------------|-----------------------------------------------|-----------------------------------|----------------------------|--------------------------------------|--------------|
| 1      | Выберите изгото<br>установочный ді | вителя устройства, ег<br>иск с драйвером, наж | го модель и на:<br>кмите кнопку " | жмите кноп<br>Вы хотите ус | ку "Далее". Если<br>тановить с диска | имеет<br>а", |
| ✓ Толы | ко совместимые у                   | стройства                                     |                                   |                            |                                      |              |
| Tact   | ь<br>trix Openport 2.0 J2          | 534 Vehicle Interface                         |                                   |                            |                                      |              |
|        |                                    |                                               |                                   |                            |                                      |              |
| 🗐 Это  | т драйвер имеет п                  | одпись Authenticode                           | (tm).                             |                            | становить с дис                      | ка           |

8. Нажать → Обзор.

| 6 | Вставьте установочный диск изготовителя<br>устройства и задайте соответствующий дисковод. | OK     |
|---|-------------------------------------------------------------------------------------------|--------|
| × |                                                                                           | Отмена |
|   |                                                                                           |        |
|   |                                                                                           |        |
|   |                                                                                           |        |
|   | Копировать файлы с диска:                                                                 |        |

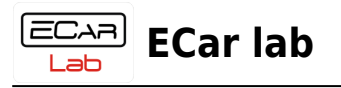

9. Выбрать файл установщик драйвера. Нажать → Открыть.

|                                                      |                | Поиск                                                                      | файла            |                                    |                             |
|------------------------------------------------------|----------------|----------------------------------------------------------------------------|------------------|------------------------------------|-----------------------------|
| Папка:                                               | i openport 2.0 | ب ا                                                                        | G 🛊 🖻 🖽 -        |                                    |                             |
| Ca.                                                  | Имя            | *                                                                          | Дата изменения   | Тип                                | Размер                      |
| Недавние места                                       | x64            |                                                                            | 12.09.2022 20:50 | Папка с файлами<br>Папка с файлами |                             |
|                                                      | openport2.     | inf                                                                        | 08.04.2014 10:51 | Сведения для уст                   | 7 KB                        |
| Рабочий стол<br>Библиютеки<br>Этот компьютер<br>Сеть |                | Тип: Сведения для установ<br>Размер: 6,49 КБ<br>Дата изменения: 08.04.2014 | еки<br>4 10:51   |                                    |                             |
|                                                      | Имя файла:     | openport2 inf                                                              |                  |                                    | <ul> <li>Открыть</li> </ul> |
|                                                      | Two mailmon    | Constant and unmanned (* inf)                                              |                  |                                    | OTRADUD                     |

10. После процедуры установки драйвера, в Диспетчере устройств должен появиться адаптер OpenPort 2.0.

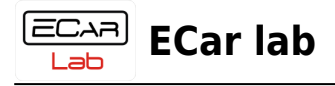

|                                      | Диспетчер устройств                   | - 🗆 🗾 🗡 |
|--------------------------------------|---------------------------------------|---------|
| Файл Действие Вид (                  | правка                                |         |
|                                      | 1 1 1 1 1 1 1 1 1 1 1 1 1 1 1 1 1 1 1 |         |
| A 🚽 develop-pc                       |                                       |         |
| » Д DVD-дисководы и                  | дисководы компакт-дисков              |         |
| Guardant dongles                     |                                       |         |
| A Vehicle PassThru I                 | iterfaces                             |         |
| Tactrix Openpo                       | rt 2.0 J2534 Vehicle Interface        |         |
| Аудиовходы и ауд                     | ИОВЫХОДЫ                              |         |
| Видеоадаптеры                        |                                       |         |
| Дисководы гибки                      | сдисков                               |         |
| Дисковые устрой                      | TEa                                   |         |
| <ul> <li>Другие устройств</li> </ul> |                                       |         |
| Мультимедиа                          | контроллер                            |         |
| Неизвестное у                        | стройство                             |         |
| 🛛 🛋 Зауковые, игровь                 | е и видеоустройства                   |         |
| 🔉 🚍 Клавиатуры                       |                                       |         |
| b 🛤 Компьютер                        |                                       |         |
| Контроллеры IDE                      | ATA/ATAPI                             |         |
| контроллеры USE                      |                                       |         |
| 🖻 🛲 Контроллеры гиб                  | ких дисков                            |         |
| 🛛 🔆 Контроллеры зап                  | оминающих устройств                   |         |
| Мониторы                             |                                       |         |
| Мыши и иные ук                       | зывающие устройства                   |         |
| » Почереди печати                    |                                       |         |
| » 🖤 Порты (СОМ и LP                  | Τ)                                    |         |
| Программные ус                       | ройства                               |         |
| Процессоры                           | 2022 Set 126-0                        |         |
| ь 🗿 Сетевые алаптель                 |                                       |         |